## FAQ: How to sign up for a session?

The Professional Development System tracks and reports all professional development for all Solano employees. It is highly recommended that participants sign up for sessions they plan to attend. Employees may log in to the Professional Development System through the <u>direct link</u> or through <u>My.Solano</u>.

## To Log in through My.Solano

1. Log in through **My.Solano** or the <u>direct link</u> with your Solano user name and password:

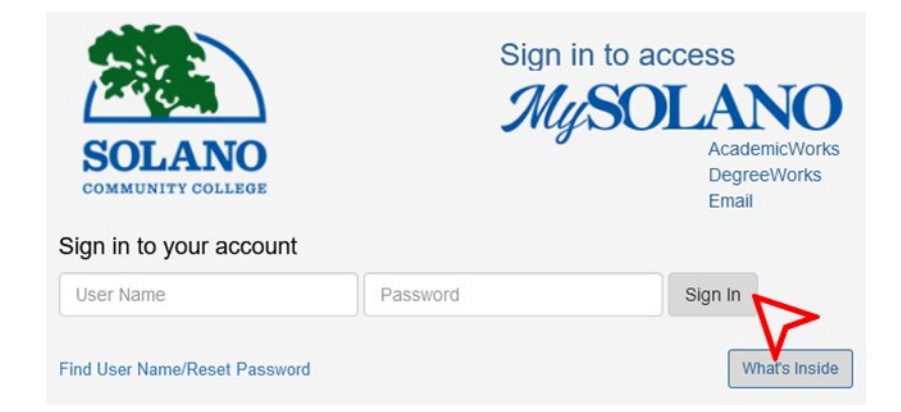

2. In My.Solano, select the Employee tab:

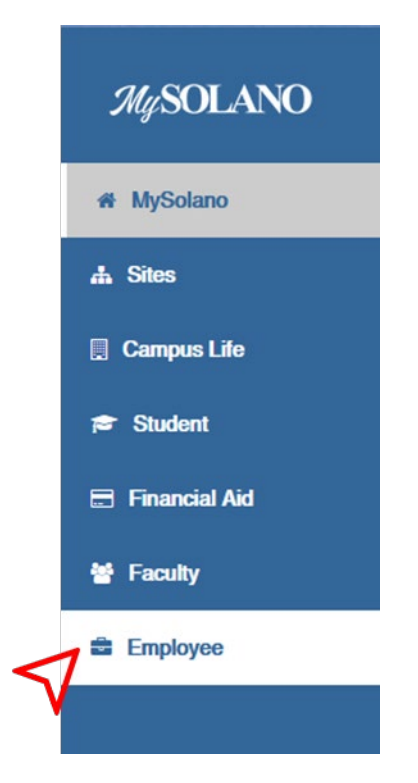

3. Scroll down the page and click on the **Professional Development** logo:

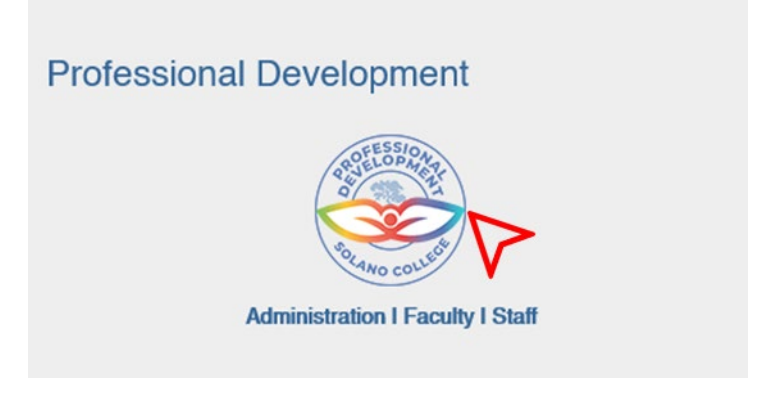

4. It should automatically **redirect** you into the Professional Development system:

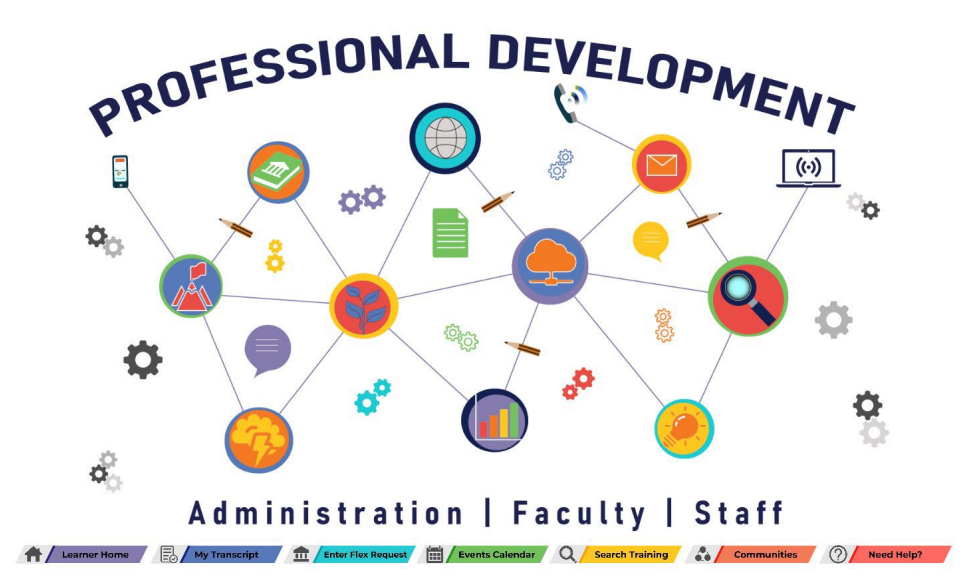

## To Sign up for a Session

1. Once in the Professional Development system, click on the **Navigation Menu (≡)**, open the **Learning** menu, then select **Workshop Calendar**:

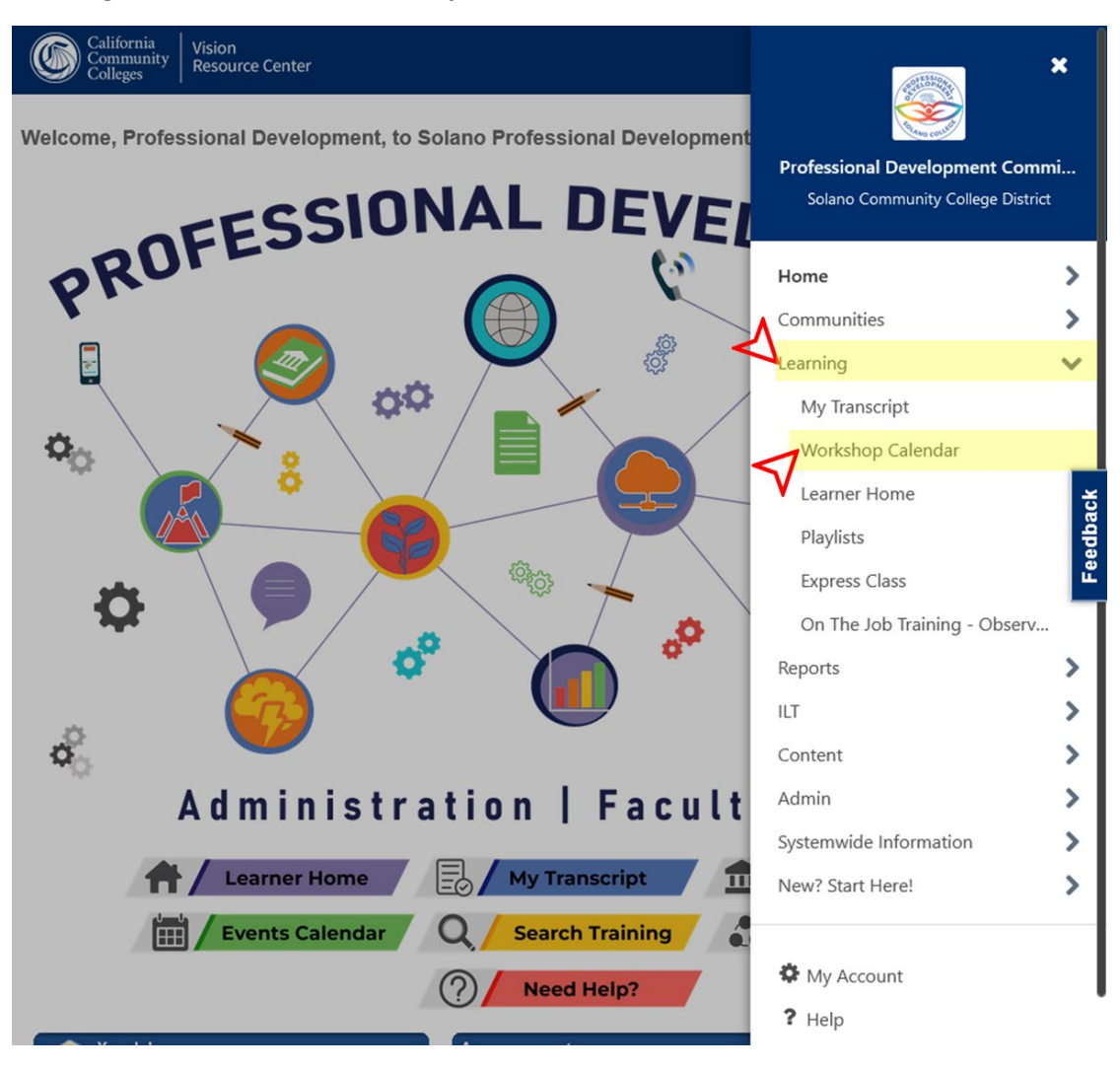

|    | ●All Events ○My E | Events |         |           |                                                                                                    |                                                                                                    | B        |
|----|-------------------|--------|---------|-----------|----------------------------------------------------------------------------------------------------|----------------------------------------------------------------------------------------------------|----------|
|    | SUNDAY            | MONDAY | TUESDAY | WEDNESDAY | THURSDAY                                                                                                    | FRIDAY                                                                                                    | SATURDAY |
| ×. | 26                | 27     | 28      | 29        | 30                                                                                                    | 31                                                                                                    | 1        |
| Α. | 2                 | 3      | 4       | 5         | 6                                                                                                    | 7                                                                                                    | 8        |
| *  | 9                 | 10     | 11      | 12        | 13<br>Solano Academic<br>Senate<br>9:00 AM PST-<br>Solano CCD<br>Solano Academic<br>Senate<br>1:00 PM PST-<br>Solano CCD | 14<br>Solano<br>Convocation<br>P:00 AM PST-<br>Solano CCD<br>Assembly Bills<br>and Articulation -<br>What's Going On?<br>1:00 PM PST-<br>Solano CCD<br>Solano School &<br>Department<br>Meetings<br>2:00 PM PST-<br>Solano CCD | 15       |
| ×. | 16                | 17     | 18      | 19        | 20<br>Solano PDFC<br>Committee<br>2:30 PM PST-<br>Solano CCD                                                             | 21                                                                                                    | 22       |

2. In the **Workshop Calendar**, click on the session you plan to attend:

3. After clicking on the session, view the session details then select **Request**:

| Ē    | Fri, Jan<br>Register by Fri, Mar                              |
|------|---------------------------------------------------------------|
| 0    | Solano CCD                                                    |
| 0    | 3 hours                                                       |
| ۲    | English (US)                                                  |
| କ୍ର  | College Information                                           |
| Å    | 1000 out of 1000 seats available                              |
|      |                                                               |
| PART | rs / Scheduite                                                |
| PART | TS / SCHEDULE                                                 |
| PART | rs / schedule                                                 |
| JAN  | rs / SCHEDULE<br>Fri, Jan<br>Solano Convocation<br>Solano CCD |

4. The session is now listed in the **Active Transcript** including any other upcoming, pending, or inprogress activities:

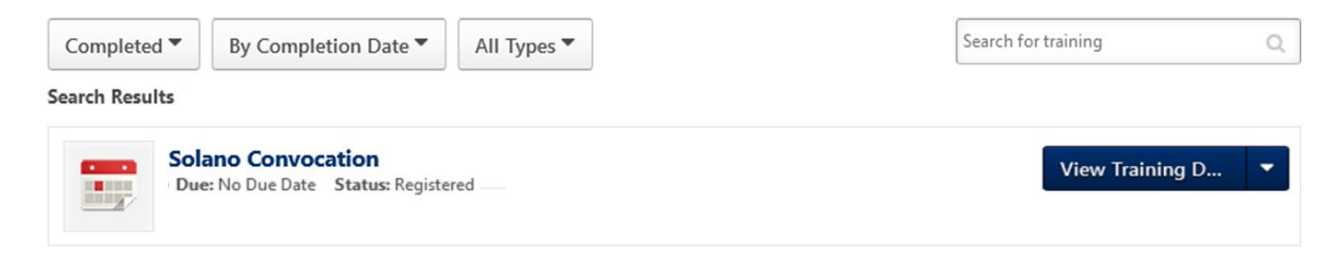

After the presenter marks attendance, the session is listed in the Completed Transcript, thereby giving participants credit.

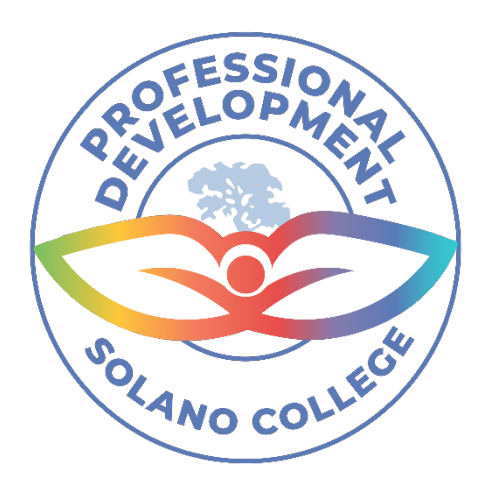

## Thank you for supporting Solano Professional Development!